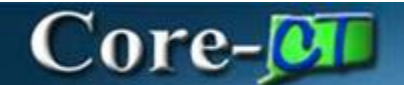

### Creating a Requisition with Multiple Distributions for all Requisition Types

\*It is very important to follow these steps exactly as shown\*

### Procedure Core-III | O O Menu Search in Menu Nav Bar

### Navigation:

Nav Bar > Menu > Core-CT Financials > eProcurement > Create Requisition

OR

Select **Core-CT Financials** Click **eProcurement** tile Click **Create Requisition** tile

| Core-🚺    | 🖲 🔿 🤇 Menu 🗸 Se     | arch in Menu          | ۵ ۵                   | Û.     | : | Ø |
|-----------|---------------------|-----------------------|-----------------------|--------|---|---|
| Core-CT F | Financials 🗸        |                       | <                     | 2 of 7 | > | : |
|           |                     |                       |                       |        |   | Î |
|           | eProcurement        | Procurement Contracts | Supplier Contracts    |        |   |   |
|           |                     |                       | <b>_</b>              |        |   |   |
|           |                     |                       |                       |        |   |   |
|           | Purchasing          | Accounts Payable      | General Ledger and KK |        |   |   |
|           |                     |                       |                       |        |   |   |
|           |                     |                       |                       |        |   |   |
|           | Accounts Receivable | Billing               | Asset Management      |        |   |   |
|           |                     |                       |                       |        |   |   |

Creating a Requisition with Multiple Distributions for all Requisition Types eProcurement Core-CT Financials Updated as of: November 26, 2024

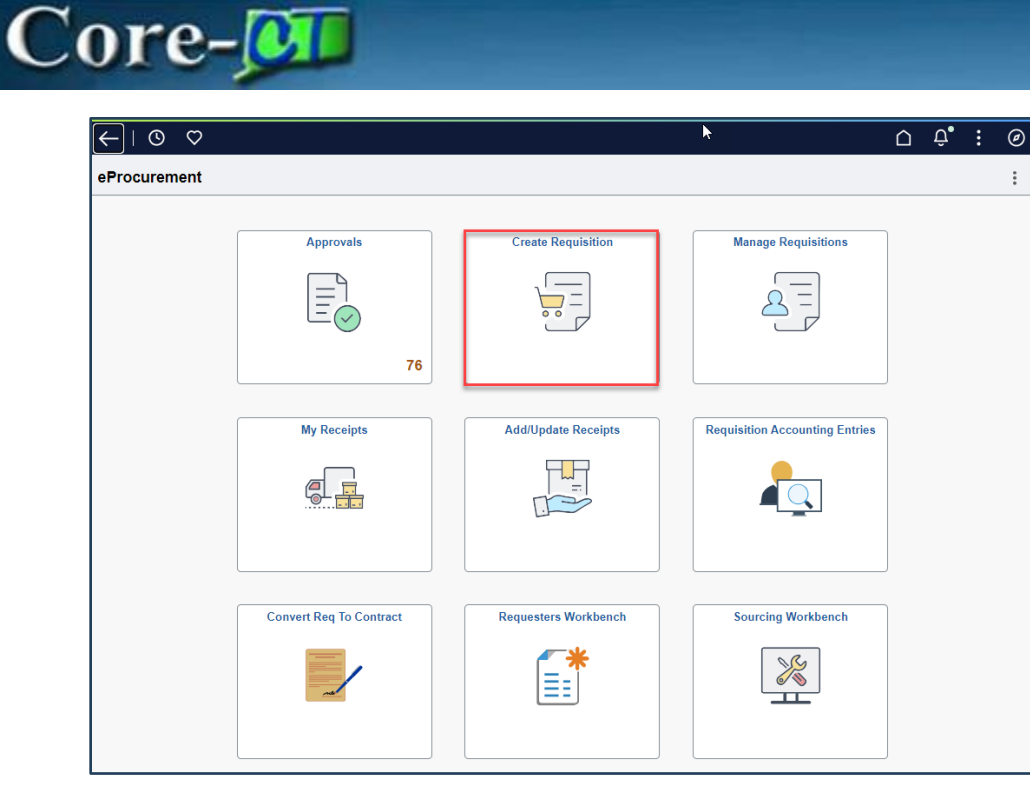

- 1. Requisition Defaults Displays
- 2. Click Requisition Type Dropdown and select the required Requisition Type. You must know the Req Type prior to entering the requisition. Once a Req Type is saved, it cannot be changed. For this example we are using Requisition Type PSA-Personal Service.

| $\leftarrow$ $\odot$ $\bigcirc$ |                        | Q :                        | Search in Menu |                  |                           |   |   | :     | Ø   |
|---------------------------------|------------------------|----------------------------|----------------|------------------|---------------------------|---|---|-------|-----|
| Requisition Defaults            |                        |                            |                |                  |                           |   |   |       |     |
| Cancel                          |                        |                            |                |                  |                           |   |   | Done  | Î   |
| ~ Header Defaults               |                        |                            |                |                  |                           |   |   |       | . 1 |
| Business Unit                   | OPMM1                  |                            | R              | equisition Name  |                           |   |   |       |     |
| Requester                       | -10.013                |                            |                | Poquisition Tuno | Poquisition               |   |   |       | 1   |
|                                 | Contract Contracts     |                            |                | requisition type |                           |   |   |       |     |
| Priority                        | Medium ×               |                            |                |                  | DAS-BID                   |   |   |       |     |
|                                 |                        |                            |                |                  | ITD-10                    |   |   |       | 1   |
| Currency                        | USD Q                  |                            |                |                  | POS - Purchase of Service |   |   |       |     |
| Line Defaults                   |                        |                            |                |                  | PSA - Personal Service    |   |   |       |     |
| Supplier ID                     | 0                      |                            |                |                  | Requisition               |   |   |       |     |
|                                 |                        |                            |                | Category         | TSR-MACR                  |   |   |       |     |
| Supplier Location               | ۹                      |                            |                | Unit of Measure  |                           |   |   |       |     |
| Buyer                           | Q                      |                            |                |                  |                           |   |   |       |     |
| Shipping Defaults               |                        |                            |                |                  |                           |   |   |       | 1   |
| Chip To                         | 0640000141             |                            |                | Attention        |                           |   |   |       | 1   |
| anip to                         | 00400001411 Q          |                            |                | Attention        |                           |   |   |       |     |
|                                 | Add One Time Address   |                            |                |                  |                           |   |   |       |     |
| Due Date                        | E III                  |                            |                |                  |                           |   |   |       |     |
| Distribution Defaults           |                        |                            |                |                  |                           |   |   |       | 1   |
| Distribution Defaults           |                        |                            |                |                  |                           |   |   |       | 1   |
| SpeedChart                      | Q                      |                            |                |                  |                           |   |   |       |     |
|                                 |                        |                            |                |                  |                           |   |   | 1 row | 4   |
| Chartfields1 Chartfields2       | Chartfields3 Details A | Asset Information Show All |                |                  |                           |   |   |       | . I |
| Distribution Line 1 Perce       | ent↑↓                  | Location 1                 | GL Unit †↓     |                  | Account †↓                |   |   |       |     |
| 1 100                           |                        | ACORE                      | Q, STATE       | Q                |                           | Q | + | -     |     |

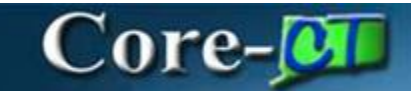

3. Click on the **PSA Details** link.

| <b>Requisition Defaults</b>            |                                                                                  |
|----------------------------------------|----------------------------------------------------------------------------------|
| Cancel<br>~ Header Defaults            | Done                                                                             |
| Business Unit<br>Requester<br>Briority | OPMM1 Requisition Name Test Requisition Type PSA - Personal Service  PSA Dotails |
| Currency                               |                                                                                  |

4. Click on the appropriate link and click OK

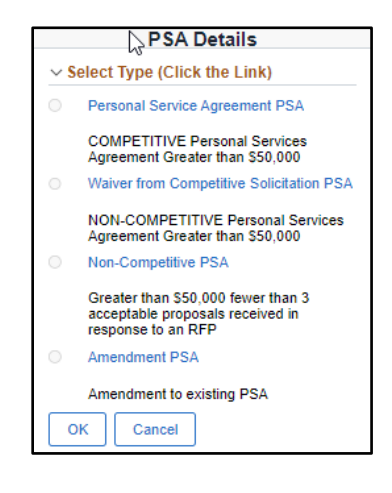

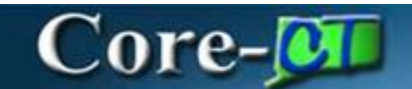

### 5. Answer the questions. Click **OK**.

|                                  | Personal Service Agreement PSA $	imes$                                                                                                   |
|----------------------------------|----------------------------------------------------------------------------------------------------|
| COMPETITIVE                      | Personal Services Agreement Greater than \$50,000                                                                                        |
| ⊖Yes ® No                        | Is this a requisition to execute a Request for Proposal (RFP)?                                                                           |
| ⊖ Yes (● No                      | Does the scope of work for this PSA include auditing services permissible by the state Auditors of Public Accounts?                      |
| ⊖ Yes (● No                      | Has a Cost Benefit Analysis (CBA) been completed per §4e-16(a)?                                                                          |
|                                  | Explain why a CBA is not required. Select "Yes" for all that apply:                                                                      |
|                                  | ● Yes ○ No Services are currently provided by a non-state entity                                                                         |
|                                  | <ul> <li>Yes</li> <li>No</li> <li>Services are new and not currently provided by any state employees</li> </ul>                          |
| ○ Yes                            | Has a Cost Effectiveness Evaluation (CEE) been completed per §4e-16(p)? If "Yes", keep on file for potential audits.                     |
|                                  | Explain why a CEE is not required. Select "Yes" for all that apply:                                                                      |
|                                  | ● Yes ○ No The contract is with a non-profit                                                                                             |
|                                  | ● Yes ○ No The contract was in effect as of January 1, 2009                                                                              |
|                                  | Yes O No This type of service cannot currently be provided by state employees                                                            |
| ● Yes ○ No                       | Is this request in accordance with your agency's current OPM-approved procurement plan?                                                  |
| ○ Yes ● No<br>If yes, provide th | Has the agency contracted out for these services during the preceding two years?<br>e following information about the previous contract. |
|                                  | Contract ID                                                                                                    |
|                                  | Contract Type                                                                                                    |
|                                  | Supplier ID                                                                                                    |
|                                  |                                                                                                    |
|                                  | Supplier Name                                                                                                    |
|                                  | Begin Date                                                                                                    |
|                                  | End Date                                                                                                    |
|                                  | Maximum Amount                                                                                                    |
| ⊖ Yes ⊛ No                       | Does another State agency have the resources to provide these services?                                                                  |
| ○ Yes ⑧ No                       | Can these services be purchased on a cooperative basis with another State agency?                                                        |
| ○Yes ® No                        | Will the services (irrespective of contractor) be ongoing?                                                                               |
| ОК Са                            | ncel                                                                                                    |

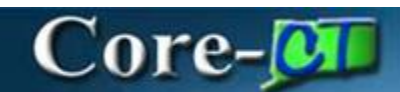

- 6. Enter Supplier ID.
- 7. Enter Buyer ID.
- 8. Enter Category.
- 9. Enter Unit of Measure.

Note: \*Do NOT enter anything in these fields for Catalog or Punchout requisitions, as the values will auto-populate accordingly. Supplier ID is *not required* for DAS-BID, POS, or PSA req types.

10. Expand the Distribution Defaults by clicking the "Show all" tab.

| Requisition Defaults                               |                            |                            |   |                                      |                                         |   |       |
|----------------------------------------------------|----------------------------|----------------------------|---|--------------------------------------|-----------------------------------------|---|-------|
| Cancel                                             |                            |                            |   |                                      |                                         |   | Done  |
| Business Unit<br>Requester<br>Priority<br>Currency | OPMM1<br>Medium V<br>USD Q |                            |   | Requisition Name<br>Requisition Type | Test PSA - Personal Service PSA Details | × |       |
| Line Defaults                                      |                            |                            |   |                                      |                                         |   |       |
| Supplier ID                                        | 000000005 Q                |                            |   | Category                             | 00000000 Q                              |   |       |
| Supplier Location                                  | MAIN Q                     |                            |   | Unit of Measure                      | EA                                      | 2 |       |
| Buyer                                              | 085741 Q                   |                            |   |                                      |                                         |   |       |
| Shipping Defaults                                  |                            |                            |   |                                      |                                         |   |       |
| Ship To                                            | 0640000141 Q               |                            |   | Attention                            |                                         |   |       |
|                                                    | Add One Time Address       |                            |   |                                      |                                         |   |       |
| Due Date                                           |                            |                            |   |                                      |                                         |   |       |
| Distribution Defaults                              |                            |                            |   |                                      |                                         |   |       |
|                                                    | 0                          |                            |   |                                      |                                         |   |       |
| SpeedChart                                         | 4                          |                            |   |                                      |                                         |   | 1 row |
| Chartfields1 Chartfields2                          | Chartfields3 Details       | Asset Information Show All | 1 |                                      |                                         |   |       |
| Distribution Line ↑↓ Perce                         | ent î↓                     | Location ↑↓                |   | GL Unit ↑↓                           | Account ↑↓                              |   |       |
| 1 100                                              |                            | ACORE                      | Q | STATE Q                              |                                         | Q | + -   |
|                                                    |                            |                            |   |                                      |                                         |   |       |

11. Click on the + sign at the end of the chartfield string to add an additional distribution line.

12. Distribute the percentage accordingly, to add to 100% among multiple distribution lines.

| Speed                    | Chart              | Q                       |          |            |   |            | 2 rows |
|--------------------------|--------------------|-------------------------|----------|------------|---|------------|--------|
| Chartfields1 Chartfields | s2 Chartfields3 De | tails Asset Information | Show All |            |   |            | 1.000  |
| Distribution Line ↑↓     | Percent ↑↓         | Location ↑↓             |          | GL Unit ↑↓ |   | Account ↑↓ |        |
| 1                        | 55                 | ACORE                   | Q        | STATE      | Q | C          | λ + -  |
| 2                        | 45                 | ACORE                   | Q        | STATE      | Q | C          | λ + -  |
|                          |                    |                         |          |            |   |            |        |

13. Select Done

14. Click on the Fixed Cost Service tab.

Note: For requisitions other than Catalog and Punchout (Web Suppliers), the Category, Supplier ID, Supplier Location, and Currency Code fields are populated with values entered on the Requisition Defaults page.

- 15. Enter Service Description.
- 16. Enter Price.
- 17. Enter Start Date.
- 18. Enter End Date.
- 19. Click Add to Cart.

20. Repeat steps 15-19 to add additional services as needed.

| Create Requisition    |                      |                            |                      |                   |            | :        |
|-----------------------|----------------------|----------------------------|----------------------|-------------------|------------|----------|
|                       |                      |                            | Requisition Defaults |                   | Å.         | Checkout |
|                       | Fixed Cost Service   |                            |                      |                   |            |          |
|                       | Service Information  |                            |                      |                   |            | _        |
|                       | *Service Description | Test                       |                      | æ                 |            |          |
| Fixed Cost Service    | *Price               | 1000                       |                      | *Currency Code    | USD Q      |          |
| G Time and Materials  | *Category            | 00000000 Q                 |                      |                   |            |          |
| Variable Cost Service | Start Date           | 11/26/2024                 |                      | End Date          | 12/26/2024 |          |
|                       | Supplier Information |                            |                      |                   |            | -        |
|                       | Supplier ID          | 000000005 Q                | 1.010.01             | Supplier Location | MAIN Q     |          |
|                       | Quote Number         |                            |                      | Quote Date        | <b></b>    |          |
|                       | Comment              |                            |                      |                   |            |          |
|                       | Comment Text         |                            |                      |                   | le le      | Ð        |
|                       |                      | Send Comment to Supplement | lier                 |                   |            |          |
|                       |                      | Show Comment on Receiption | eipt                 |                   |            |          |
|                       |                      | Show Comment on Voud       | cher                 |                   |            |          |
|                       | TAdd to cart         |                            |                      |                   |            |          |

21. Once the required services are added to the cart, click Checkout.

| Create Requisition        |                      |                       |                      |                   | :                                     |
|---------------------------|----------------------|-----------------------|----------------------|-------------------|---------------------------------------|
|                           |                      |                       | Requisition Defaults |                   | 👷 Checkout                            |
|                           | Fixed Cost Service   |                       |                      |                   |                                       |
|                           | Service Information  |                       |                      |                   |                                       |
|                           | *Service Description |                       |                      | 4                 |                                       |
| Fixed Cost Service        | *Price               |                       |                      | *Currency Code    | USD Q                                 |
|                           | *Category            | 00000000 Q            |                      |                   |                                       |
| Kt↓ Variable Cost Service | Start Date           | <b></b>               |                      | End Date          | i i i i i i i i i i i i i i i i i i i |
|                           | Supplier Information |                       |                      |                   |                                       |
|                           | Supplier ID          | 000000005 Q           | 10400-0000-004       | Supplier Location | MAIN Q                                |
|                           | II Quote Number      |                       |                      | Quote Date        | E E E E E E E E E E E E E E E E E E E |
|                           | Comment              |                       |                      |                   |                                       |
|                           | Comment Text         |                       |                      |                   | E.                                    |
|                           |                      | Send Comment to Suppl | lier                 |                   |                                       |
|                           |                      | Show Comment on Rece  | eipt                 |                   |                                       |
|                           | F Add to cart        | Snow Comment on Vouc  | ner                  |                   |                                       |

22. Select the Schedule Details tab at the end of the line.

| Create Requisition                                                                                 |                      |                  |                              |                                                 | :                             |
|----------------------------------------------------------------------------------------------------|----------------------|------------------|------------------------------|-------------------------------------------------|-------------------------------|
| Checkout                                                                                           | Requisition Defaults |                  |                              |                                                 | Continue Shopping Save Submit |
| ✓ Requisition Summary                                                                              |                      |                  |                              |                                                 |                               |
| Business Unit OPMM1 Office of Policy & Management<br>Requisition Name<br>Requester<br>Currency USD |                      | 1                | Priority<br>Requisition Type | Medium<br>PSA - Personal Service<br>PSA Details |                               |
| ✓ Justification Comments                                                                           |                      |                  |                              |                                                 |                               |
| V Requisition Lines Overview                                                                       |                      |                  |                              |                                                 |                               |
| Select All Actions                                                                                 |                      |                  |                              |                                                 | 1 row                         |
| Line 1 Fixed Cost Service<br>Test<br>Item ID<br>Supplier                                           | Quantity<br>1        | Price<br>1000.00 | Currency<br>USD              | Total<br>1,000.00 USD                           | C3 ScheduleDetails            |
|                                                                                                    |                      |                  |                              |                                                 | Order Total 1,000.00 USD      |

23. Click on the + sign to add another line.

Distribution lines will default from the Req Defaults onto all req lines. User will only need to make changes to the ChartFields, or add/remove distribution lines, on those req lines where the distribution lines need to differ from the defaulted values.

| Cancel  |              |                    | Requisition Line Details                                                                                           |   |        | Done |
|---------|--------------|--------------------|----------------------------------------------------------------------------------------------------|---|--------|------|
| Order T | otal 1000.00 | 0 USD              |                                                                                                    | < | 1/1    | >    |
|         |              | 1 row              |                                                                                                    |   |        |      |
|         |              | Q                  | Schedule Details Line Details                                                                                      |   |        |      |
|         | Line 1       |                    |                                                                                                    |   |        | 1    |
| 2       | Test         | Fixed Cost Service | ✓ Item Summary                                                                                                    |   |        | . 1  |
|         |              |                    | Test                                                                                                    |   |        | - 1  |
|         |              |                    | Hem ID                                                                                                    |   |        | - 1  |
|         |              |                    | item Category All Items                                                                                            |   |        | - 1  |
|         |              |                    | Suppler Manufacturer Suppler Ib Manufacturer                                                                       |   |        | - 1  |
|         |              |                    | Buyer Lead Time Days 0                                                                                             |   |        | - 1  |
|         |              |                    | Price 1000.00 USD<br>Quantity 1                                                                                    |   |        | - 1  |
|         |              |                    | Attributes                                                                                                    |   |        | - 1  |
|         |              |                    | C Read Cast Service                                                                                                |   |        | . 1  |
|         |              |                    | ✓ Schedule 1                                                                                                    |   |        |      |
|         |              |                    | Schedule 1 Quantity 1                                                                                              |   |        | - 1  |
|         |              |                    | II *Ship To 0640000141 Q Price 1000.00 USD                                                                         |   |        | - 1  |
|         |              |                    | Attention To Total 1000.00 USD                                                                                     |   |        | - 1  |
|         |              |                    | Due Date 12/26/2024                                                                                                |   |        | - 1  |
|         |              |                    | Address Letting (7 1010) 100 Time Address                                                                          |   |        | - 1  |
|         |              |                    |                                                                                                    |   |        | - 1  |
|         |              |                    | Distrip To Comments Price Adjustments 🖾 Custom Fields                                                              |   |        | - 1  |
|         |              |                    | Distributions                                                                                                    |   |        | . 1  |
|         |              |                    | Please enter GL Business Unit before selecting chartfield values                                                   |   |        | - 1  |
|         |              |                    | 'Distribute By Amount V SpeedChart Q                                                                               |   | 2      | . 1  |
|         |              |                    | Chartfreida Amount eds.2 Chartfreids.3 Details Budget Information Asset Information Show All                       |   | 2 rows | - 1  |
|         |              |                    | Distribution wants 11 Dist Type 11 Location 11 Percent 11 Merchandise Amount 11 GLB Usiness Unit 11 Open Amount 11 |   |        |      |
|         |              |                    | 1 Open ACORE Q, 55 550.00 STATE Q, 550.00                                                                          | + | -      |      |
|         |              |                    | 2 Open ACORE Q 45 45.000 STATE Q 450.00                                                                            | + | -      |      |
|         |              |                    |                                                                                                    |   |        | *    |

The Merchandise Amt fields will become editable<mark>. Update the Merchandise Amt on the first line to the correct amount and then use the TAB key to move out of the field.</mark> Do the same for each distribution line. (Very important to use the TAB key) The system will recalculate the Percentages when clicking the tab.

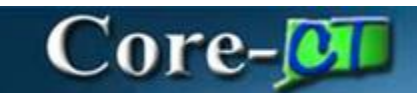

#### 24. Click Done.

| Cancel | ]                                                                                                    |                                                                                                    |                   |                          |                                        |                    | Requisitio                 | n Line Details       |          |                      |                    |               |     | Done   |
|--------|----------------------------------------------------------------------------------------------------|----------------------------------------------------------------------------------------------------|-------------------|--------------------------|----------------------------------------|--------------------|----------------------------|----------------------|----------|----------------------|--------------------|---------------|-----|--------|
| Order  | Total 1000.00                                                                                                    | 0 USD                                                                                                    |                   |                          |                                        |                    |                            |                      |          |                      |                    |               | < . | 1/1 >  |
|        |                                                                                                    | 1 row                                                                                                    |                   |                          |                                        |                    |                            |                      |          |                      |                    |               |     |        |
|        |                                                                                                    | Q                                                                                                    | Schedule Details  | Line Details             |                                        |                    |                            |                      |          |                      |                    |               |     |        |
| P-9    | Line 1                                                                                                    |                                                                                                    |                   |                          |                                        |                    |                            |                      |          |                      |                    |               |     | 1      |
| 6_≜    | Test                                                                                                    | Fixed Cost Service                                                                                                    | Item Summary      |                          |                                        |                    |                            |                      |          |                      |                    |               |     | - 1    |
|        |                                                                                                    |                                                                                                    | Test              |                          |                                        |                    |                            |                      |          |                      |                    |               |     |        |
|        |                                                                                                    |                                                                                                    | Item Cate         | em ID<br>egory All Items |                                        |                    |                            |                      |          |                      |                    |               |     |        |
|        |                                                                                                    |                                                                                                    | Suj               | pplier                   |                                        |                    | Manu                       | facturer             |          |                      |                    |               |     |        |
|        |                                                                                                    |                                                                                                    | Supplier Ite      | em ID<br>Buyer           |                                        |                    | Manufacturer's<br>Lead Tin | item ID<br>ne Days 0 |          |                      |                    |               |     |        |
|        |                                                                                                    |                                                                                                    | 0                 | Price 1000.00 USD        |                                        |                    |                            |                      |          |                      |                    |               |     |        |
|        |                                                                                                    |                                                                                                    | Attributes        | unaty i                  |                                        |                    |                            |                      |          |                      |                    |               |     |        |
|        |                                                                                                    |                                                                                                    | Fixed Cost Servic | ie -                     |                                        |                    |                            |                      |          |                      |                    |               |     | _      |
|        |                                                                                                    |                                                                                                    | ~ Schedule 1      |                          |                                        |                    |                            |                      |          |                      |                    |               |     |        |
|        |                                                                                                    |                                                                                                    | -                 | Schedule                 | 1                                      |                    |                            |                      |          | Quantity             | 1                  |               |     |        |
|        |                                                                                                    |                                                                                                    |                   | *Ship To                 | 0640000141                             | Q                  |                            |                      |          | Price                | 1000.00 USD        |               |     |        |
|        |                                                                                                    |                                                                                                    | -                 | Attention To             | With second second                     | in the second      |                            |                      |          | Total                | 1000.00 USD        |               |     |        |
|        |                                                                                                    |                                                                                                    |                   | Due Date                 | 12/26/2024                             | <b></b>            |                            |                      |          |                      |                    |               |     |        |
|        |                                                                                                    |                                                                                                    |                   | Address                  | 450 Capitol Ave M<br>Hartford, CT 0610 | MS#53ADM<br>6-1308 | One Time Addre             | 55                   |          |                      |                    |               |     |        |
|        |                                                                                                    |                                                                                                    |                   |                          | Ship To Comr                           | ments 9            | Price Adjustments          | E Custom Fields      |          |                      |                    |               |     |        |
|        |                                                                                                    |                                                                                                    | Distributions     |                          |                                        |                    |                            |                      |          |                      |                    |               |     |        |
|        | Test       Item ID<br>Item Category All Items         Supplier Item ID<br>Buyer       Supplier Item ID<br>Buyer         Price 1000.00 USD<br>Ouncity 1         Attributes         Schedule 1         Schedule 1 |                                                                                                    |                   |                          |                                        | ld values          |                            |                      |          |                      |                    |               |     | _      |
|        |                                                                                                    | I 1000.00 USD  Irea 1 Ist  Fixed Cost Service  Fixed Cost Service  Supplier Im D Buyer  Distributes  Schedule 1  Schedule 1  S |                   |                          | dChart                                 |                    | Q                          |                      |          |                      |                    |               |     |        |
|        |                                                                                                    |                                                                                                    | Chartfiel         | ds1 Chartfields2         | Chartfields3                           | Details            | Budget Information         | Asset Information    | Show All |                      |                    |               |     | 2 rows |
|        |                                                                                                    |                                                                                                    | Distributi        | ion Line 1↓ Status 1↓    | Dist Type ↑↓                           | Location 1         |                            | Percent 1↓           |          | Merchandise Amount 1 | GL Business Unit 1 | Open Amount 1 |     |        |
|        |                                                                                                    |                                                                                                    |                   | 1 Open                   |                                        | ACORE              | Q                          | 55                   |          | 550.00               | STATE              | Q 550.00      | +   |        |
|        |                                                                                                    |                                                                                                    |                   | 2 Open                   |                                        | ACORE              | Q                          | 45                   | 7        | 450.00               | STATE              | Q 450.00      | +   |        |
|        |                                                                                                    |                                                                                                    |                   |                          |                                        |                    |                            |                      | _        |                      |                    |               |     |        |

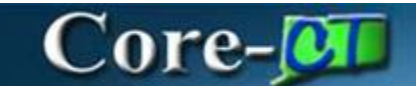

- 25. Click on the Line Details tab
- 26. Check the **Amount Only** Check Box if your Contract/PO will be an Amount Only PO. For Services, Amount Only should be Yes.

| Cancel  |              |                    |                               | Re          | equisition Line | Details                   |     |     | Done |
|---------|--------------|--------------------|-------------------------------|-------------|-----------------|---------------------------|-----|-----|------|
| Order 1 | otal 1000.00 | ) USD              |                               |             |                 |                           | < . | 1/1 | >    |
|         |              | 1 row              |                               |             |                 |                           |     |     |      |
|         |              | Q                  | Schedule Details Line Details |             |                 |                           |     |     |      |
| P-9     | Line 1       |                    |                               |             |                 |                           |     |     | 1    |
| ⊾_      | lest         | Fixed Cost Service | ✓ Item Summary                |             |                 |                           |     |     | - 1  |
|         |              |                    | Test                          |             | Dhusiaal Matura | Overta vi                 |     |     |      |
|         |              |                    | Item ID                       |             | Physical Nature | Goods V                   |     |     | - 1  |
|         |              |                    | Item Category All Items       |             | Buyer           | 085741 Q                  |     |     | - 1  |
|         |              |                    | Long Description Test         |             |                 | Buyer Information         |     |     | - 1  |
|         |              |                    | Price 1000.00 USD             |             |                 | Show Configurator         |     |     | - 1  |
|         |              |                    | Quantity 1                    |             |                 |                           |     |     | - 1  |
|         |              |                    | Attributes                    |             |                 |                           |     |     | - 1  |
|         |              |                    | Fixed Cost Service            |             |                 |                           |     |     | - 1  |
|         |              |                    | Expand All                    |             |                 |                           |     |     |      |
|         |              |                    | Item Additional Information   |             |                 |                           |     |     |      |
|         |              |                    | II Device Tracking            |             |                 | Amount Only No            |     |     | - 1  |
|         |              |                    | Stockless Item                | No          |                 | Zero Price Indicator No   |     |     | - 1  |
|         |              |                    | RFQ Required                  | No          |                 |                           |     |     | - 1  |
|         |              |                    | Inspection Required           | No          |                 |                           |     |     |      |
|         |              |                    | Contract Information          |             |                 |                           |     |     |      |
|         |              |                    | Use Contract if Available     | No          |                 | Contract Line Q           |     |     |      |
|         |              |                    | Contract ID                   | Q           |                 | Category Line Q           |     |     |      |
|         |              |                    | Contract Version              |             |                 | Contract Details          |     |     |      |
|         |              |                    | Supplier Information          |             |                 |                           |     |     |      |
|         |              |                    |                               | 0000000000  |                 | Supplier Name             |     |     |      |
|         |              |                    | Supplier ID                   | 000000005 Q |                 | Suppliar's Catalog Number |     |     |      |
|         |              |                    | Supplier Location             | MAIN Q      |                 | supplier a Catalog Humber |     |     |      |
|         |              |                    | Supplier Item ID              |             |                 | Item Supplier Priority    |     |     |      |
|         |              |                    | Manufacturer Information      |             |                 |                           |     |     | -    |

27. Answer **Yes** to this message if you check the Amount Only check box.

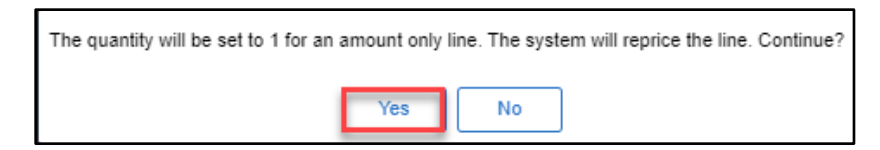

#### 28. You will then get the Allocate Message. This time answer $\mathbf{No}$

| Allocate the changed amount based on the split distribution?                                                                                                    |
|----------------------------------------------------------------------------------------------------|
| Selecting 'Yes' will allocate the amount based on the existing distribution percentages. Selecting 'No' will require a manual update of the distribution lines. |
| Yes No                                                                                                    |

29. Click Done.

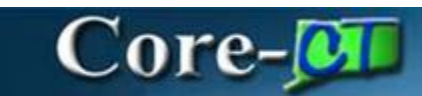

| Cancel      |           |                    |                                                                                                    | R             | Requisition Line         | Details                                                                        |                    |   |     | Done |
|-------------|-----------|--------------------|----------------------------------------------------------------------------------------------------|---------------|--------------------------|--------------------------------------------------------------------------------|--------------------|---|-----|------|
| Order 1     | otal 1000 | 0.00 USD           |                                                                                                    |               |                          |                                                                                |                    | < | 1/1 | >    |
|             |           | 1 row              | Line 1                                                                                                    |               |                          |                                                                                |                    |   |     | Î    |
| 6-3         | Line 1    |                    | Schedule Details Line Details                                                                                                    |               |                          |                                                                                |                    |   |     | .    |
| с. <u>н</u> | leat      | Fixed Cost Service | veltam Summary                                                                                                    |               |                          |                                                                                |                    |   |     |      |
|             |           |                    | Test Item ID Item Category All Items Original Substituted Item Long Description Test Price 1000.00 USD Quantity 1 Attributes Constructed Constructed C |               | Physical Nature<br>Buyer | Goods     v       065741     Q       Buyer Information       Show Configurator |                    |   |     |      |
|             |           |                    | Item Additional Information                                                                                                    |               |                          |                                                                                |                    |   |     |      |
|             |           |                    | Device Tracking<br>Stockless Item<br>RFQ Required<br>Inspection Required                                                                                                    | No<br>No      |                          | Amount Only<br>Zero Price Indicator                                            | Yes No             |   |     |      |
|             |           |                    | Contract Information                                                                                                    |               |                          |                                                                                |                    |   |     |      |
|             |           |                    | Use Contract if Available                                                                                                    | Yes           |                          | Contract Line                                                                  | Q                  |   |     |      |
|             |           |                    | Contract ID                                                                                                    | 030PM1251AE Q | <b>1</b>                 | Category Line                                                                  | Q                  |   |     |      |
|             |           |                    | Contract Version                                                                                                    | 1             |                          |                                                                                | Contract Details   |   |     |      |
|             |           |                    | Supplier Information                                                                                                    |               |                          |                                                                                |                    |   |     |      |
|             |           |                    | Supplier ID                                                                                                    | 000000005 Q   |                          | Supplier Name                                                                  | Concernance of the |   |     |      |
|             |           |                    | Supplier Location                                                                                                    | MAIN Q        |                          | Supplier's Catalog Number                                                      |                    |   |     |      |
|             |           |                    | Supplier Item ID                                                                                                    |               |                          | Item Supplier Priority                                                         |                    |   |     |      |

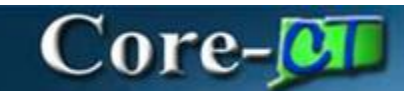

#### 30. Click Submit.

| 0 0                                                           |                                                    | Q Search in Menu            |                                                                           | ∆ : Ø                                                 |
|---------------------------------------------------------------|----------------------------------------------------|-----------------------------|---------------------------------------------------------------------------|-------------------------------------------------------|
| Create Requisition                                            |                                                    |                             |                                                                           | :                                                     |
| Checkout                                                      |                                                    | Requisition Defaults        |                                                                           | Continue Shopping Save Submit                         |
| Business Unit<br>Requisition Name<br>Requester<br>Currency    | OPMM1 Office of Policy & Management<br>Test<br>USD |                             | Priority Medium<br>Requisition Type PSA - Personal Service<br>PSA Details | ~                                                     |
| Requisition Lines Overview     Select All Actions             |                                                    |                             |                                                                           | 1 row                                                 |
| Eine 1 Fixe     Test     Item ID     Supplier     @ Line Come | d Cost Service<br>ments 교환 Delete                  | Quantity Price<br>1 1000.00 | Currency Total<br>USD 1,000.00                                            | USD (E3 ScheduleDetails ><br>Order Total 1,000.00 USD |

#### 31. Message will be displayed. Click OK.

| A saved Requisition Type can't be changed. Are you sure you want to save a Requisition Type of PSA?<br>Click ok to this message if you are sure you have selected the proper Requisition Type, or Cancel to return and change the Requisition Type |
|----------------------------------------------------------------------------------------------------|
| OK Cancel                                                                                                    |

The system will generate a Confirmation, and the Requisition has been routed for Approvals.